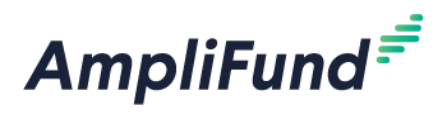

# What to Do When you Receive a Grant

Browser: Log into AmpliFund, https://ne.amplifund.com using Google Chrome, Mozilla Firefox, or Microsoft Edge.

### **Overview**

This guide provides a quick reference as you get started managing your new award. You will need to complete three steps immediately:

- 1. Make sure your organization has at least two users (Edit Users)
- 2. Assign a Recipient Grant Manager
- 3. Complete the W9 & ACH form
- 4. For federal programs: enter your SAM Expiration Date

This guide also has some general information regarding logging in for the first time, navigating the system, payment requests and other helpful instructions.

## Logging In for the First Time

1. When your award is available in AmpliFund, you will receive an email from <u>no-reply@gotomygrants.com</u>.

| i <b>Fund Administrator</b> no-reply@gotomygrants.com <u>via</u> sendgrid.net<br>d.research+1 ▼                                         | Tue, Jun 22, 8:32                                                                                                    |
|----------------------------------------------------------------------------------------------------|----------------------------------------------------------------------------------------------------|
| AmpliFund <sup>≓</sup>                                                                                                    |                                                                                                    |
| Hello John,                                                                                                    |                                                                                                    |
| You are receiving this notification because your organization has been given an award from Nebraska Department of Economic Development. |                                                                                                    |
| This award of 3 years 0 months 0 days begins on 1/1/2021.                                                                               |                                                                                                    |
| If you currently use AmpliFund, please please login to see the details of your award and get started.                                   |                                                                                                    |
| If you have never used AmpliFund, please use <b>this link</b> to set your password and login.                                           |                                                                                                    |
| Regards,<br>AmpliFund Administrator<br>Nebraska Department of Economic Development                                                      |                                                                                                    |
| 1                                                                                                    | iFund Administrator no-reply@gotomygrants.com <u>via</u> sendgrid.net<br>ed.research+1 ▼<br>AmpliFund<br>Hello John,<br>You are receiving this notification because your organization has been<br>given an award from Nebraska Department of Economic Development.<br>This award of 3 years 0 months 0 days begins on 1/1/2021.<br>If you currently use AmpliFund, please please login to see the details of<br>your award and get started.<br>If you have never used AmpliFund, please use this link to set your<br>password and login.<br>Regards,<br>AmpliFund Administrator<br>Nebraska Department of Economic Development |

2. If you already have an AmpliFund account, use the link (circle) provided in the email to log-in.

| AmpliFund <sup>≓</sup> |                     |                       |
|------------------------|---------------------|-----------------------|
| Login                  |                     |                       |
| Email                  |                     |                       |
| Password               |                     | sho                   |
|                        | C Remember my email | Forgot your password? |
|                        |                     | Login                 |

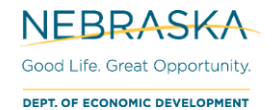

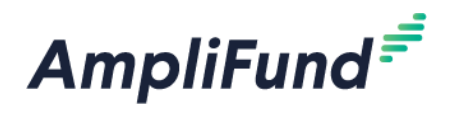

3. If you are a NEW user to AmpliFund, choose the second option (rectangle) to set your password.

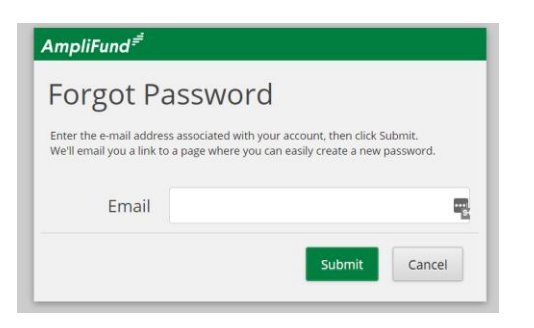

## **Navigation**

- 4. After you are logged in to AmpliFund, you will be taken to a calendar. This will show you any assigned tasks.
  - a. The main navigation to AmpliFund is always on the left-hand side of the screen.
  - b. There are icons in the upper right-hand corner to let you take different actions.

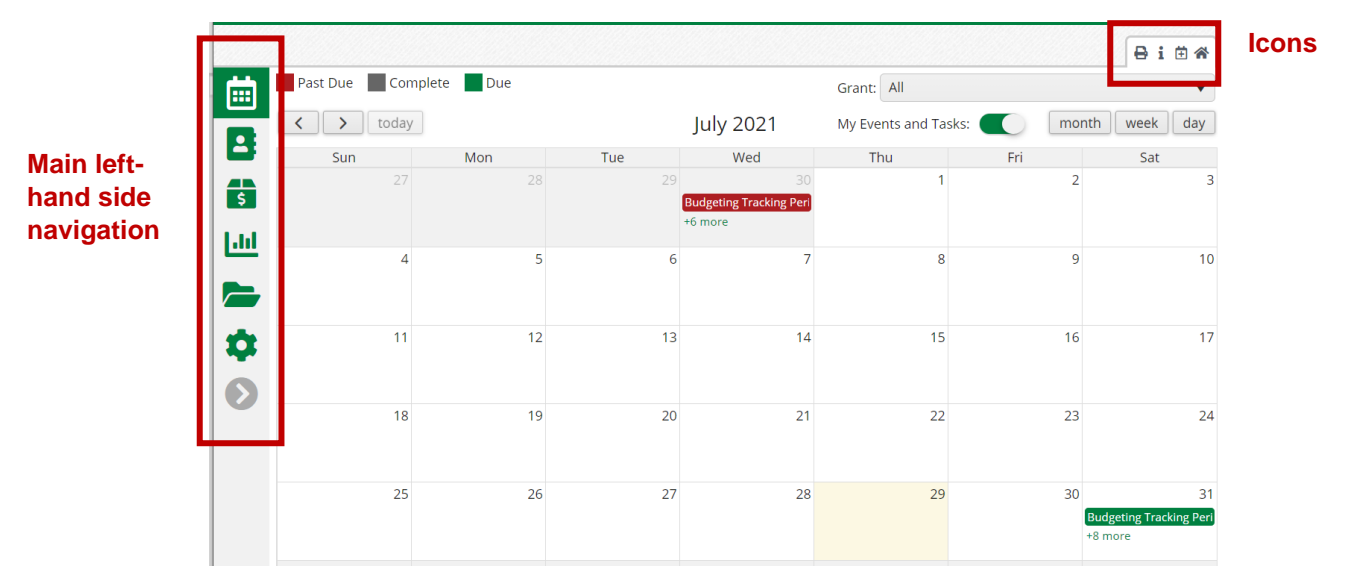

5. You can view your awards using the left-hand side navigation. Going to **Grant Management > All Grants AmpliFund**<sup>=</sup>

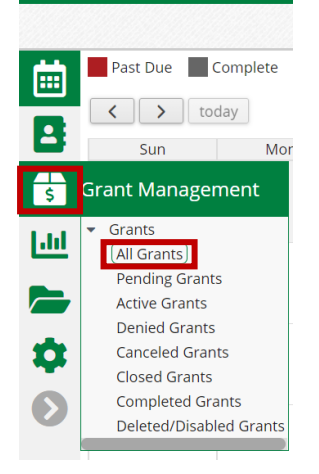

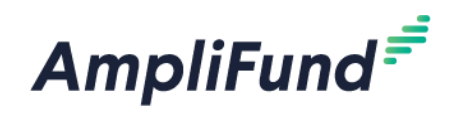

6. You will be taken to the grid view. Anytime you see a grid, you can use the dropdown arrows:

| Analytics        |                                                                     |                                 |                            | 🖶 i 🗮 🕂 🛙  |
|------------------|---------------------------------------------------------------------|---------------------------------|----------------------------|------------|
| Drag a column he | ader and drop it here to group by that colur                        | nn                              |                            |            |
| Name             | ✓ Grantor ✓ Award Stat                                              | us 🗸 Total Awarde 🗸 Fisca       | l Year Re 🗸 Close Out Date | ✓ Status ✓ |
| NAHTF<br>Award   | Nebraska<br>Department of Approved<br>Ceonomic Development          | \$100,000.00                    | 2/11/2024                  | Enabled    |
| CDBG Award       | Nebraska<br>Department of Approved<br>Conomic Development           | \$100,000.00                    | 2/11/2024                  | Enabled    |
| c. S<br>d. /     | Sort: Choose <b>Ascending</b> or<br>Add or remove <b>Columns</b> us | Descending<br>ng the checkboxes | ceived                     |            |
|                  | Sort Ascending                                                      | 🗹 Close Out Dat                 | e                          |            |
|                  | ↓ <b>₹</b> Sort Descending                                          | End Date                        |                            |            |
|                  | III Columns                                                         | ▶ 🗹 Status                      |                            |            |
|                  | ▼ Filter                                                            | Awarded Date                    | 2                          |            |
|                  | Department of                                                       | Performance                     | Tracking Period            |            |
| e. F             | ilter the fields<br>i. Use the dropdown a                           | rrow to choose the filtering    | option                     |            |
| <b>T</b> Filter  | Show items wit                                                      | h value that:                   |                            |            |
| Departme         | nt of Is equal to                                                   | <b>~</b> )(                     |                            |            |
| Economic         | ent Is equal to                                                     |                                 |                            |            |
| Developin        | ls not equal to                                                     |                                 |                            |            |
| Nebraska         | starts with                                                         |                                 |                            |            |
| Economic         | Contains                                                            | 0(                              |                            |            |
| Developm         | ent Does not con                                                    | tain                            |                            |            |
|                  | Does not con                                                        | lan                             |                            |            |

# Edit Users

.....

Nebraska

Department of

NEBRASKA

Good Life. Great Opportunity.

#### **Changing your Username**

Ends with

1

Your user's first and last name may be listed as "Admin User". You need to change this to your actual name.

*.* . . .

7. Log-in to AmpliFund

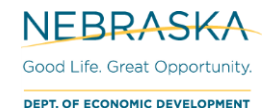

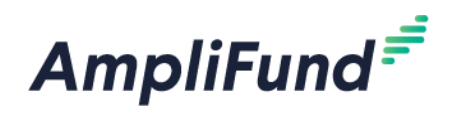

8. In the upper-right hand corner, click on the user name (likely "Admin User")

| ← - | C 🛆 🕯 ne.amplifund.com | m/Calendar |     |             |     |                     | \$ 7       | * 🗊 :      |
|-----|------------------------|------------|-----|-------------|-----|---------------------|------------|------------|
| Amp | liFund <sup>≓</sup>    |            |     |             |     |                     |            | John Doe 🔻 |
|     |                        |            |     |             |     |                     |            | 🖶 i 🖱 🏶    |
| 曲   | Past Due Complete Due  |            |     |             |     | Grant: All          |            | •          |
|     | < > today              |            |     | August 2021 |     | My Events and Task: | s: 🚺 month | week day   |
|     | Sun                    | Mon        | Tue | Wed         | Thu | Fri                 | Sat        |            |
|     |                        | 1          | 2   | 1           | 4   | 5 6                 |            | 7          |

9. Choose Account Information

|                      | John Doe 🔻 |  |
|----------------------|------------|--|
| Account Information  |            |  |
| Change Pas           | sword      |  |
| Message Center       |            |  |
| Help and Support     |            |  |
| Terms and Conditions |            |  |
| Applicant Portal     |            |  |
| Logout               |            |  |

10. Click the **edit pencil** icon in the upper-right hand corner.

| John D | oe | • |
|--------|----|---|
| Ð      | i  | ø |

- 11. Scroll to the Individual Information section
- 12. Type in the correct First Name and Last Name

| Individual Information |           |
|------------------------|-----------|
| First Name*            | John 🕒    |
| Last Name*             | Doe       |
| Title                  | Executive |
| 13. Click Save.        |           |
| Save                   | Cancel    |

14. Each user in your organization should follow these steps.

#### Adding Users

Best practice is to have at least *two* staff members be users in your organization's AmpliFund account. See the guides below on user management.

- User management guides
  - o How To Add Users
    - Use this guide to add a second user as backup to your account
    - Use this guide to add new staff members to your account

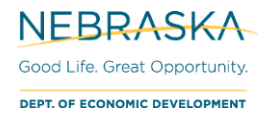

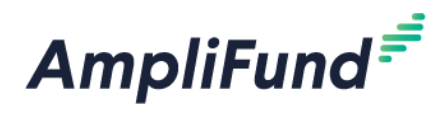

- Use this guide to add external users to your account.
- o Disabling Users
  - Use this guide if you have had turnover and need to remove a previous staff member from your account
- o User Doesn't have Applicant Portal Access
  - Use this guide to give other staff access to view and edit your applications

### How to edit your Grant

- 15. Select your Grant from the previous section. You are now on the Award's **Details** page.
- 16. Click the **Pencil Icon** in the top right corner.

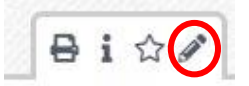

You will now be able to edit certain fields in your Award.

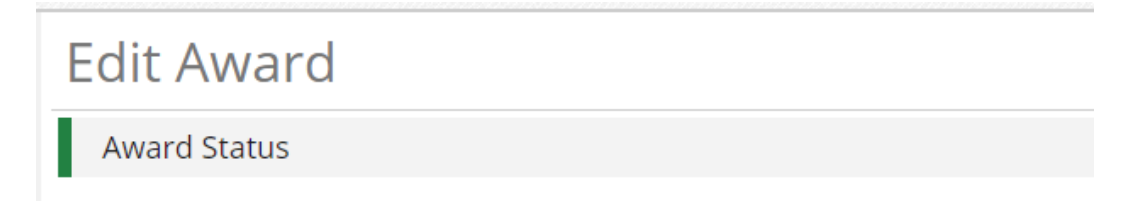

**NOTE:** You can follow steps #16-17 to edit your award any time it's necessary. These instructions focus particularly on the steps you need to take initially to finish setting up your award.

#### **Assign Recipient Grant Manager**

While in the edit screen from above, in the Award Information area, assign a Recipient Grant Manager.

- <u>The Recipient Grant Manager will receive all automatic notifications regarding Approvals and</u> <u>Rejections communicated from NE DED.</u>
- 17. Click the dropdown menu in the Recipient Grant Manager field to add a Grant Manager to the record.

NOTE: The User must be created in AmpliFund for you to select them from the dropdown list.

| Award Information           |                |
|-----------------------------|----------------|
| Responsible Person          | Dillon Cornett |
| Grant Manager*              | Dillon Cornett |
| Recipient Grant Manager*    | Bob Green 🔹    |
| Award Identification Number | Bob Green      |
| RFP ID Number               | Jane User      |
| Funding Opportunity Number  | Jim User       |

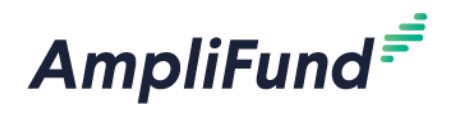

#### **Enter SAM Expiration Date**

SAM Expiration Date only applicable to Community Development Block Grant (CDBG), HOME Investment Partnerships Fund (HOME), and National Housing Trust Fund (HTF) awards. 18. Scroll to the bottom of the **Details** page to find the System for Award Management (SAM) section.

- 19. Enter your **SAM Expiration Date**. Either type the date in MM/DD/YYYY format or click the calendar icon to select a date.

**NOTE:** This is a required field that must be complete before the page can be saved.

|                                                 | <ul> <li>January 202</li> </ul> |       | 022   | 22    | •     |     |    |
|-------------------------------------------------|---------------------------------|-------|-------|-------|-------|-----|----|
|                                                 | Su                              | Мо    | Tu    | We    | Th    | Fr  | Sa |
|                                                 | 26                              | 27    | 28    | 29    | 30    | 31  |    |
|                                                 | 2                               | 3     | 4     | 5     | 6     | 7   | 8  |
|                                                 | 9                               | 10    | 11    | 12    | 13    | 14  | 15 |
| Sustana for Award Managament (SAM)              | 16                              | 17    | 18    | 19    | 20    | 21  | 22 |
| System for Award Management (SAM)               |                                 | 24    | 25    | 26    | 27    | 28  | 29 |
|                                                 | 30                              | 31    | 1     | 2     | 3     | 4   | 5  |
| SAM Expiration Date*                            |                                 | Tue   | sday, | April | 06, 2 | 021 |    |
|                                                 | 1/01/                           | /2022 |       |       |       |     |    |
|                                                 |                                 |       |       |       |       |     |    |
|                                                 |                                 |       |       |       |       |     |    |
| 20. After making any edits, click <b>Save</b> . |                                 |       |       |       |       |     |    |
|                                                 |                                 |       |       |       |       |     |    |
| Save Cancel                                     |                                 |       |       |       |       |     |    |

## **Complete W9 & ACH Form**

**NOTE:** You need to fill this form out even if you have had previous Award(s) with DED.

To navigate to the 'State of Nebraska W-9 and ACH Enrollment Form':

21. Custom (tab) > State of Nebraska W-9 and ACH Enrollment Form

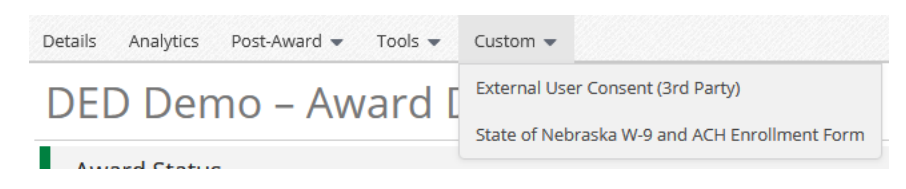

22. Click the + icon in the top right.

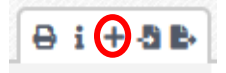

23. Follow the instructions at the top of the form, once complete, click the **Create** button in the bottom right corner.

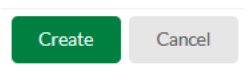

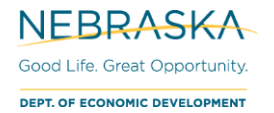

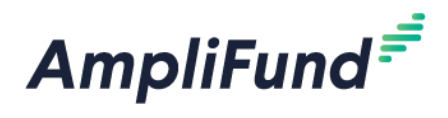

## **Payment Requests**

For instructions on payment requests, please view your program-specific user guides at <a href="https://opportunity.nebraska.gov/amplifund/">https://opportunity.nebraska.gov/amplifund/</a>.

# **Helpful User Guides**

User guides can be found at: <u>https://opportunity.nebraska.gov/amplifund/</u>. There is a Frequently Asked Question (FAQ) section and program-specific sections. A list of commonly used guides can be found below.

- FAQ > Award Management > Recipient Portal Documents > Forgot Password
- FAQ > Award Management > Award Management Videos
- FAQ > Award Management > Award Management Documents > Filling out Forms
- FAQ > Award Management > Tasks